## Tutorial de Instalação do Ambiente de Desenvolvimento IAR Embedded Workbench for ARM (EWARM)

Prof. Hugo Vieira Neto (1º de junho de 2018)

- 1) Acessar o website da IAR (https://www.iar.com/iar-embedded-workbench/).
- 2) Selecionar a arquitetura ARM e depois "Download a free trial" para baixar uma versão de teste.

| <b>EIAR</b><br>SYSTEMS                                                         |      | IA     | R EMBEDDED             | WORKBENCH   | SUPPORT              | INVESTORS      | ۵                    |  |
|--------------------------------------------------------------------------------|------|--------|------------------------|-------------|----------------------|----------------|----------------------|--|
| What are you working with? Choose here and we'll guide you to the right tools! |      |        |                        |             |                      |                |                      |  |
|                                                                                | Find | our de | evice 🗸                | or choose   | e an <mark>ar</mark> | chitecture 🗸   |                      |  |
|                                                                                |      |        |                        |             |                      |                |                      |  |
| A                                                                              | rm   | 8051   | MSP43<br>Texas Instrum | 10<br>nents | AVR<br>Atmel         | AVR32<br>Atmel | <b>RX</b><br>Renesas |  |

3) Clicar em "Download Software" – no momento da escrita deste tutorial estava disponível a versão 8.22 (<u>https://netstorage.iar.com/SuppDB/Protected/PRODUPD/013008/EWARM-CD-8222-15996.exe</u>).

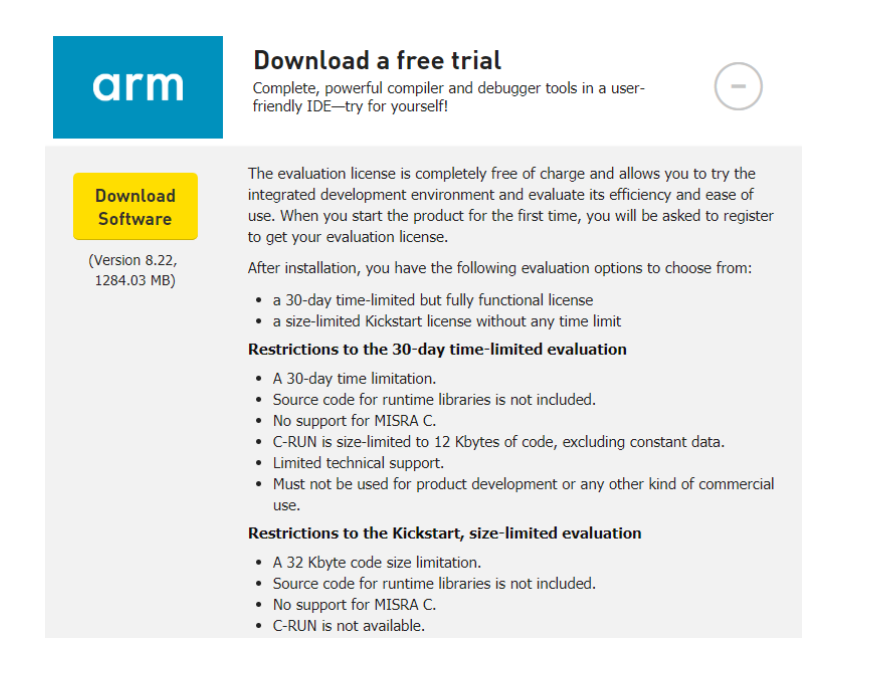

4) Executar o arquivo baixado para instalar a versão Kickstart (código limitado em 32KiB).

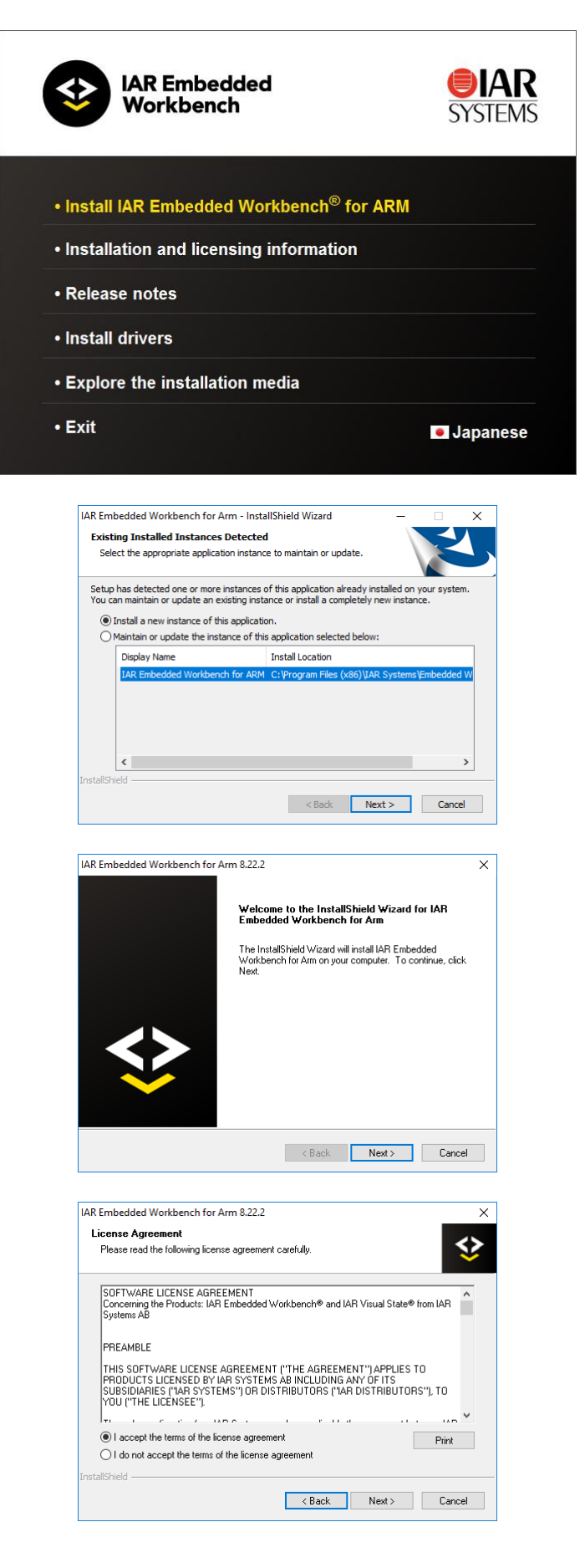

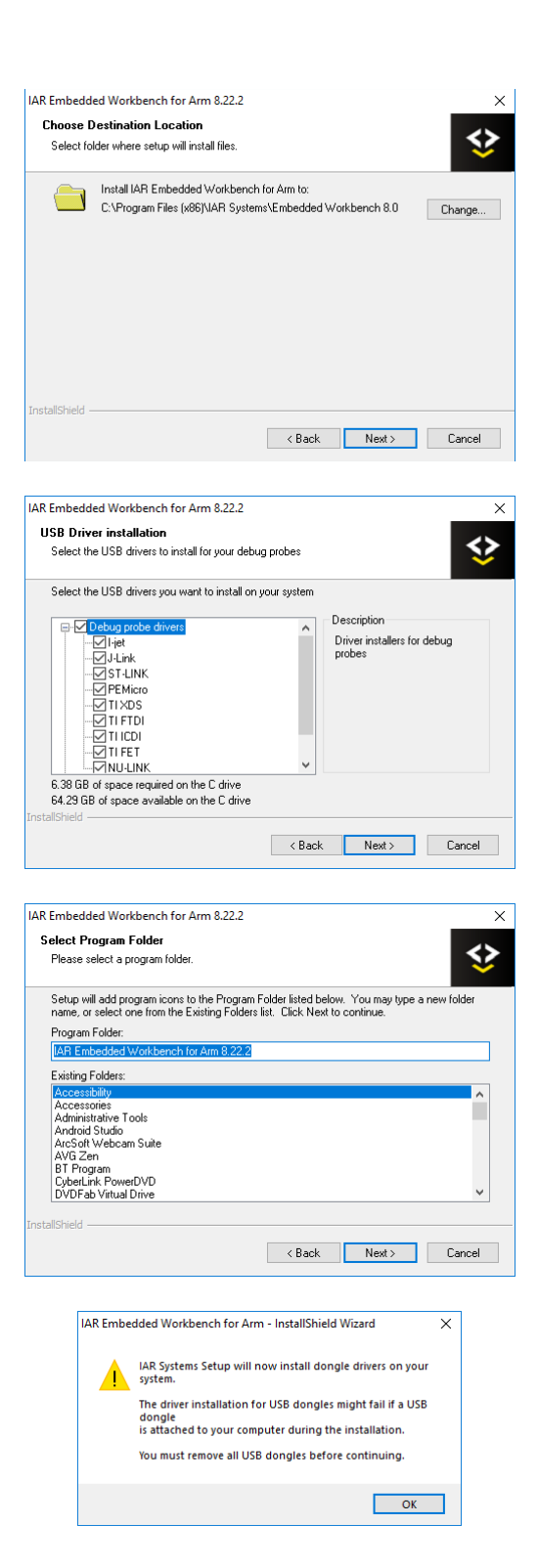

| IAR Embedded Workbench for A                                     | rm 8.22.2 X                                                                                                    |
|------------------------------------------------------------------|----------------------------------------------------------------------------------------------------|
| Ready to Install the Program<br>The wizard is ready to begin ins | allation.                                                                                                    |
| Click Install to begin the installa                              | ion.                                                                                                    |
| If you want to review or change<br>the wizard.                   | any of your installation settings, click Back. Click Cancel to exit                                                                                                    |
|                                                                  |                                                                                                    |
| InstallShield                                                    |                                                                                                    |
| ar for Saintinge in Sainti                                       | Kenter Kenter Ke |
|                                                                  |                                                                                                    |
| IAR Embedded Workbench for A                                     | m 8.22.2 ×                                                                                                    |
| Setup Status                                                     | �                                                                                                    |
| IAR Embedded Workbench for                                       | Arm is configuring your new software installation.                                                                                                    |
|                                                                  |                                                                                                    |
|                                                                  |                                                                                                    |
|                                                                  |                                                                                                    |
|                                                                  |                                                                                                    |
|                                                                  |                                                                                                    |
|                                                                  |                                                                                                    |
|                                                                  |                                                                                                    |
| InstallShield                                                    |                                                                                                    |
|                                                                  | Cancel                                                                                                    |
|                                                                  |                                                                                                    |
| IAR Embedded Workbench for A                                     | rm 8.22.2 ×                                                                                                    |
| Setup Status                                                     | \$                                                                                                    |
| IAR Embedded Workbench for                                       | Arm is configuring your new software installation.                                                                                                    |
|                                                                  |                                                                                                    |
| Installing                                                       |                                                                                                    |
|                                                                  |                                                                                                    |
|                                                                  |                                                                                                    |
|                                                                  |                                                                                                    |
|                                                                  |                                                                                                    |
|                                                                  |                                                                                                    |
| InstallShield                                                    |                                                                                                    |
|                                                                  | Cancel                                                                                                    |
|                                                                  | ,                                                                                                    |
| IAR Embedded Workbench for A                                     | rm 8.22.2                                                                                                    |
|                                                                  | InstallShield Wizard Complete                                                                                                    |
|                                                                  |                                                                                                    |
|                                                                  | The InstallShield Wizard has successfully installed IAR<br>Embedded Workbench for Arm. Click Finish to exit the wizard.                                                                                                    |
|                                                                  | View the release notes                                                                                                    |
|                                                                  | Launch IAR Embedded Workbench for ARM                                                                                                    |
|                                                                  |                                                                                                    |
|                                                                  |                                                                                                    |
|                                                                  |                                                                                                    |
|                                                                  |                                                                                                    |
|                                                                  |                                                                                                    |

< Back Finish Cancel